## ACCESO A LOS SERVICIOS DE INFOEDUCA POR PARTE DE LAS FAMILIAS.

A la hora de acceder al Portal de Educación, puede haber **dos situaciones** por parte de las familias:

- a) Familias que NUNCA se han dado de alta y tienen que hacer el proceso por primera vez:
  - 1. Accede a la página del Portal de Educación de la Junta de Castilla y León (<u>https://www.educa.jcyl.es/es</u>) y picar en Acceso Privado

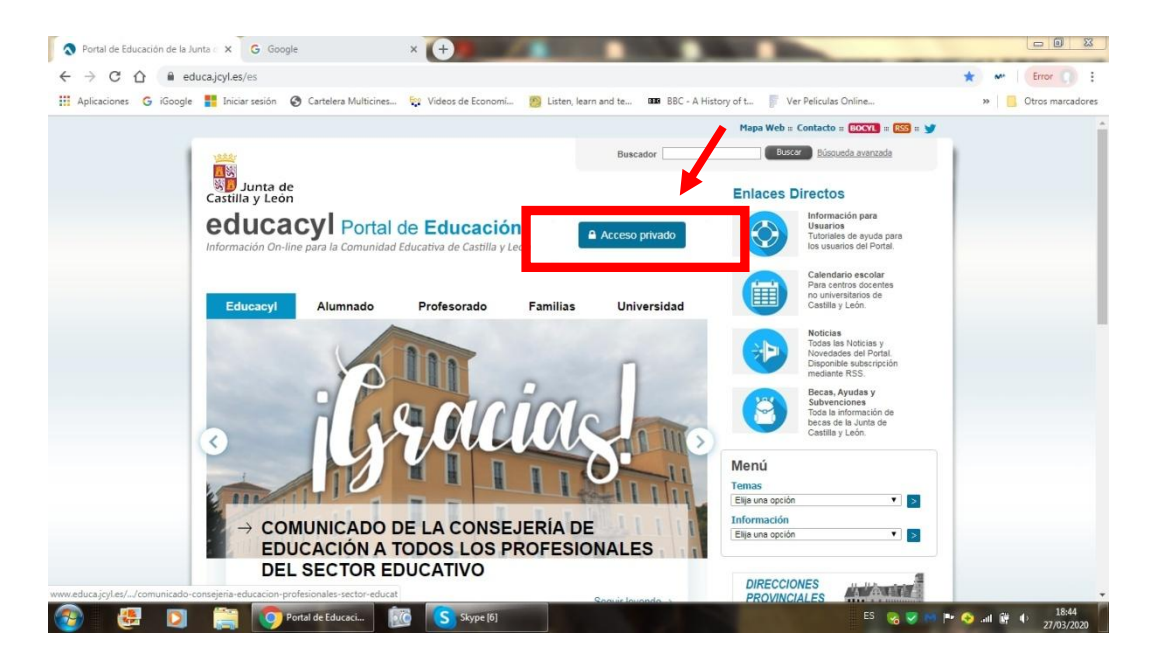

2. Picar en "darse de alta"

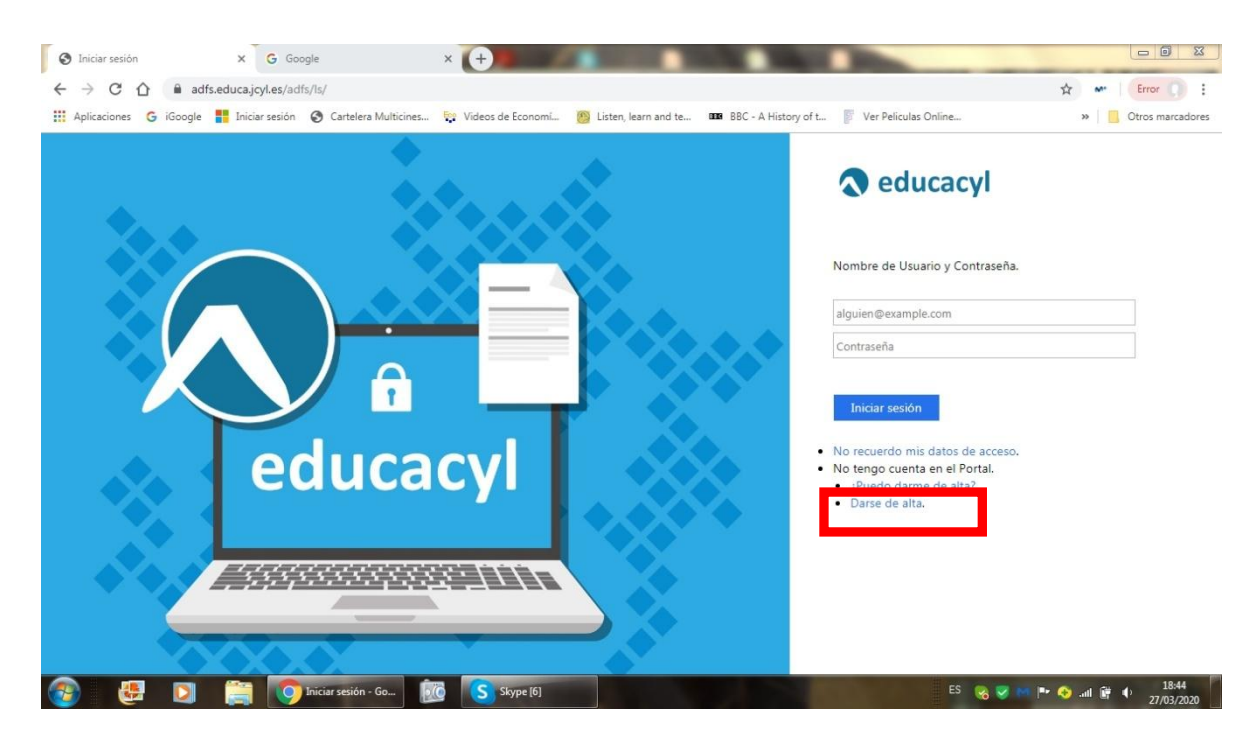

3. Elegir el colectivo "soy padre, madre o tutor legal..."

| egistro en e                                                                                               | ducacyl                                    | $\bigcirc$                   |    |  |
|----------------------------------------------------------------------------------------------------|--------------------------------------------|------------------------------|----|--|
| Identificación<br>Per feret, este años ano de fe                                                           | s aniactiens quo so mue                    | 0                            | 2) |  |
| <ul> <li>Boy methe, padre o lation leg<br/>centra público</li> <li>Boy un coloborador lation de</li> </ul> | al de un alumno molvieul<br>programo RELED | ado en un                    |    |  |
| NO UNIC Diregados en estamari no es pub<br>y Internet de la Concepcia de Columna                           | ico. Esta restitucido a escorem v          | isan semikika<br>Jarwale Lua |    |  |

4. Escribir el NIF/NIE

| Registro en educ                                  | acyl     | $\mathbf{a}$ |  |
|---------------------------------------------------|----------|--------------|--|
| Identificación<br>🖋 Soy un contensor har de propo | NO RELEO | 1 2          |  |
| Proposcione el siguiente dato de identific        | cación.  |              |  |
| • NFONE                                           |          |              |  |
|                                                   |          |              |  |
|                                                   |          |              |  |
|                                                   |          |              |  |

5. Se realizan varias comprobaciones, entre ellas, si la persona no tiene registrado una dirección de correo electrónico que se toma de los datos proporcionados al centro, será necesario ponerse en contacto con el centro para solucionarlo, ya que necesariamente se necesita este dato del correo electrónico que se ha debido suministrar al hacer la matricula del alumno/a.

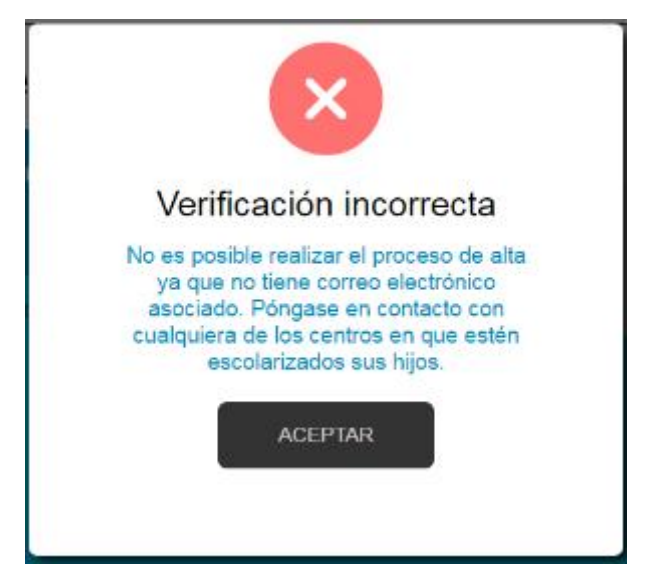

6. Si todo está bien, se envía un mensaje de correo electrónico a la dirección que figura en nuestro sistema, con un código (NO ES LA CONTRASEÑA).

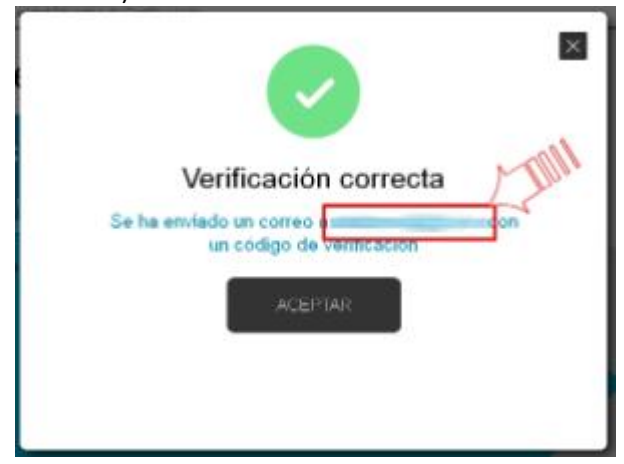

7. Sin cerrar la ventana actual, consultar el correo para ver el código enviado. (NOTA: Si no aparece en la bandeja de entrada, consultar la bandeja de elementos no deseados o similar).

| Ha solicitado la verificación de su correo electrónico en el portal de educación de Castilla y León |            |  |  |  |  |
|----------------------------------------------------------------------------------------------------|------------|--|--|--|--|
| Su código de verificación es                                                                        | zqUHDBVzZy |  |  |  |  |
| Esta dirección de correo no está atendida, por favor no conteste                                    |            |  |  |  |  |

8. Introducir el código recibido en la siguiente pantalla. (Por la complejidad del código, es recomendable copiar y pegar).

| Regis | tro en educacyl                     |
|-------|-------------------------------------|
|       | Confirmacion 2                      |
|       | Mireduzza el codege de confirmación |
|       |                                     |
|       | сонетные >                          |

(Clic en la imagen para aumentar el tamaño)

9. Tras unos segundos, el proceso habrá finalizado. Los datos de acceso (usuario y contraseña) se enviarán a la dirección de correo

| Regis | tro en educacyl                                                                                                    |  |
|-------|----------------------------------------------------------------------------------------------------|--|
| Proce | so completado                                                                                                    |  |
|       | Enhorabuena                                                                                                    |  |
|       | He completedo autofectoriemente el proceso de registro<br>en el Portel de Educación                                |  |
|       | Petisión aceptada. Recisint un correo electrónico<br>en las próximas honas con sus datos de conación               |  |
|       | Recibirs on su cuerte de correo un real con el login que<br>se la telephico y las instructiones de acceso al ponsi |  |
|       |                                                                                                    |  |
|       | FRELOR >                                                                                                    |  |

a.

- b) Familias que ya se había dado de alta y **NO RECUERDA SUS CLAVES DE USUARIO Y CONTRASEÑA** para acceder a dichos contenidos, puede recuperarlas siguiendo el siguiente proceso:
  - 1. Accede a la página del Portal de Educación de la Junta de Castilla y León (<u>https://www.educa.jcyl.es/es</u>) y picar en Acceso Privado

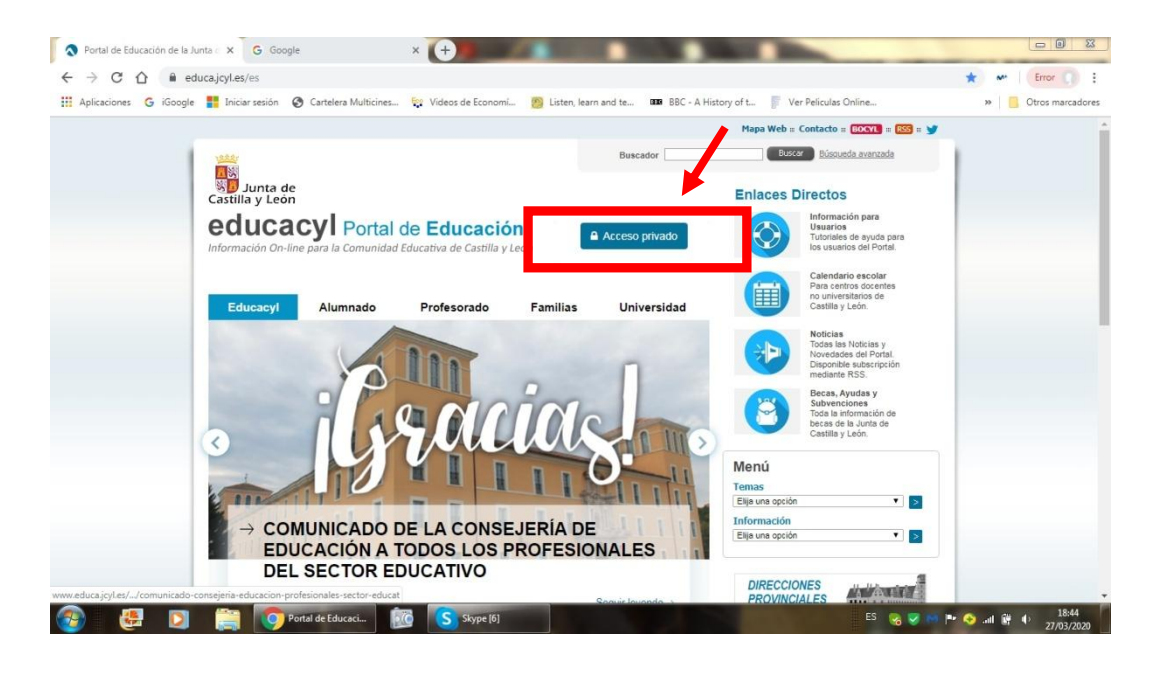

2. Picar en "no recuerdo mis datos de acceso"

| <ul> <li>Iniciar sesión</li> <li>← → C △ ▲</li> </ul> | x G Google<br>adfs.educa.jcyl.es/adfs/ls/ | × (+)                         | Col Street, St.          |                      |                                                                | ☆ ₩   Error () :   |
|-------------------------------------------------------|-------------------------------------------|-------------------------------|--------------------------|----------------------|----------------------------------------------------------------|--------------------|
| Aplicaciones G iGoog                                  | gle 🚦 Iniciar sesión 🔇 Cartelera          | Multicines 💱 Videos de Econom | i 👸 Listen, learn and te | BBC - A History of t | Ver Peliculas Online                                           | » Otros marcadores |
|                                                       |                                           | ****                          |                          |                      | <b>A</b> educacyl                                              |                    |
|                                                       |                                           |                               |                          |                      | Nombre de Usuario y Contraseña.                                |                    |
|                                                       |                                           | $\sim$                        |                          |                      | alguien@example.com                                            |                    |
|                                                       |                                           | •                             |                          |                      | Contraseña                                                     |                    |
|                                                       |                                           | <b>•</b>                      |                          |                      | Iniciar sesión                                                 |                    |
|                                                       | odu                                       | co cul                        |                          |                      | No recuerdo mis datos de acceso.                               |                    |
|                                                       | euu                                       | Lacyi                         |                          |                      | <ul><li>¿Puedo darme de alta?</li><li>Darse de alta.</li></ul> |                    |
|                                                       | <u></u>                                   | 7111.22.17                    |                          |                      |                                                                |                    |
|                                                       | I Tiniciar sesión -                       | So 50 S Skype [6]             |                          |                      | ES 😪 🤝 м                                                       | 💌 📀 🔐 😥 18:44      |

3. A continuación, elegir la opción "Tengo cuenta en el Portal de Educación"

| Registro en educacyl                     | X G Google                                                                                                    | × +                                                                                                    |                                  |
|------------------------------------------|----------------------------------------------------------------------------------------------------|----------------------------------------------------------------------------------------------------|----------------------------------|
| $\leftarrow \rightarrow$ C $\bigcirc$ No | es seguro   edaplica.educa.jcyl.es/                                                                                                    | UPO/idenColectivo.do                                                                                                    | 🛣 M Error 🥥 :                    |
| Aplicaciones G iGoogle                   | FIniciar sesión 🔇 Cartelera Multi                                                                                                    | ines 💱 Videos de Economí 👸 Listen, learn and te 🚥 BBC - A History of t 🚏 Ver Pelico                                                                                                    | ulas Online » 🧧 Otros marcadores |
|                                          | Octimental Contraction of the second of the second of | ón<br>1 2 3<br>no do los coloctivos que so<br>E 14 AÑOS. Soy un padre/mate intutor y<br>contraseña de mi hijola.<br>L CENTRO - Soy director/a y no recuerdo la<br>eso de mi centro.<br>Portal de Educación: |                                  |
|                                          | CANCELAR                                                                                                    | SIGUIENTE >                                                                                                    |                                  |
| 🛞 🍓 🖸                                    | Registro en educa                                                                                                    | 100 S Stype (6)                                                                                                    | ES 👒 🥪 🖿 🕎 all 🕅 40              |

4. A continuación, introducir el DNI del padre/madre/tutor/a legal.

| Correo: Elvira Alonso - Outloo | k 🗙 🔦 Registro en educacyl               | × +                    | Statements in such that                 |                               |                                                                                                    |
|--------------------------------|------------------------------------------|------------------------|-----------------------------------------|-------------------------------|----------------------------------------------------------------------------------------------------|
|                                | s seguro   edaplica.educa.jcyl.es/AUF    | O/idenPersona.do       |                                         |                               | 🖙 🛧 💉 Error 🌔 🗿                                                                                                    |
| Aplicaciones G iGoogle         | 🚦 Iniciar sesión 🛛 🔇 Cartelera Multicine | s 💱 Videos de Economí  | 👸 Listen, learn and te 🚥 BBC - A Histor | y of t 🚏 Ver Peliculas Online | » Gtros marcadores                                                                                                    |
|                                | Identificació                            | n C                    |                                         |                               |                                                                                                    |
|                                | 🖋 Tengo cuenta en el l                   | Portal de Educación.   |                                         |                               |                                                                                                    |
|                                | Proporcione uno de los s                 | iguientes datos de ide | entificación.                           |                               |                                                                                                    |
|                                | Cuenta del Portal                        |                        |                                         |                               |                                                                                                    |
|                                | • NIF o NIE                              |                        |                                         |                               |                                                                                                    |
|                                | ⊘ cancelar ≺ ant                         | ERIOR SIGUIENTE        | >                                       |                               |                                                                                                    |
| 🚱 🛃 🖸                          | Registro en educa                        |                        | IES                                     | ES 😪 😪                        | International and a state of the state of the state o |

5. A continuación y sin cerrar la ventana actual, consultar el correo para ver el código enviado. (NOTA: Si no aparece en la bandeja de entrada, consultar la bandeja de elementos no deseados o similares). Se le enviará al correo electrónico que ha suministrado en el IES Aravalle en la matrícula un **código** (se recomienda copiar y pegar) en la siguiente pantalla que aparece. Una vez que haya pegado ese código, aparecerán el usuario y la contraseña de acceso al Portal.

**Nota importante:** es imprescindible que haya suministrado una dirección de correo en el centro para que la Junta envíe ese código.